## Ministero dell'Istruzione ISTITUTO COMPRENSIVO STATALE di via VALLETTA FOGLIANO

Via Valletta Fogliano nº 59 - 27029 VIGEVANO (PV) - tel. 038175513 - fax 038170900 PEO <u>pvic830001@istruzione.it</u> - PEC <u>pvic830001@pec.istruzione.it</u> C.M. PVIC830001 - C.F. 94033990188

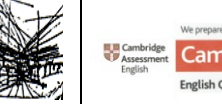

Scuole dell'Infanzia "R. Bianchi"–"M. Pistoja Mastronardi" Scuole Primarie "G.B. Ricci" - "A. Negri" -"G. Vidari" Scuola Secondaria di Primo grado "D. Bramante"

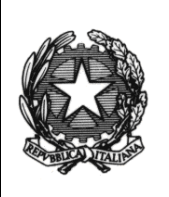

**COMUNICAZIONE n 154** 

Vigevano, 25/03/2021

Alle Famiglie degli alunni

## Oggetto: Comunicazione attivazione PagoInRete per i pagamenti telematici delle famiglie verso l'Istituto.

A decorrere da questo anno scolastico è obbligatorio il sistema dei pagamenti on line del MIUR Pagoinrete che consente alle famiglie di effettuare i pagamenti degli avvisi telematici emessi dalle istituzioni scolastiche per i diversi servizi erogati:

- tasse scolastiche
- contributi volontari
- assicurazione
- versamenti liberali
- attività extracurriculari, progetti
- viaggi di istruzione
- visite guidate
- e altri contributi

Si specifica, che il Ministero per l'Innovazione tecnologica e la digitalizzazione, ha emanato una circolare n. 0001256-p- del 17/04/2020 indirizzata alle Pubbliche Amministrazioni, specificando di adottare come sistema di pagamento e utilizzare in via esclusiva la piattaforma pagoPA, e che i servizi di pagamento alternativi a pagoPA risulteranno illegittimi.

### • ESECUZIONE DEL PAGAMENTO.

Il servizio di pagamento nei confronti dell'istituzione scolastica è integrato all'interno di Scuolanext - Famiglia. Il genitore dovrà accedere al solito link utilizzato per verificare ad esempio le valutazione e le assenze del **registro elettronico**.

| Area riservata<br>alle famiglie                                                                                                    |
|----------------------------------------------------------------------------------------------------|
| Benvenuti nell'area di ScuolaNext riservata alle famiglie. Potral<br>visualizzare le informazioni relative ai voti, alle assenze, al<br>messaggi indirizzati alle famiglie e tanto altro. |
| Codice Scuola (per esempio xx12345)                                                                                                    |
| Utente                                                                                                    |
| Password (rispettare maiuscoli e minuscoli)                                                                                                    |
|                                                                                                    |
| Password dimenticata?                                                                                                    |
|                                                                                                    |

Una volta eseguito l'accesso all'area riservata del genitore, il dettaglio dei contributi è richiamabile tramite il menu dei Servizi dell'alunno, icona contributi.

| Servizi Alunno | ۲ | Alunno: 🐌 RO 🤱                                                                                            |                             |
|----------------|---|----------------------------------------------------------------------------------------------------|-----------------------------|
| 1-             |   | Classe: 5A                                                                                                | 1                           |
| -              |   | Informiamo gli utenti che è adesso scaricabile la n<br>Il codice scuola da utilizzare per accedere all'ao | uova app per dispositivi mo |
|                |   | -                                                                                                    |                             |
|                |   |                                                                                                    |                             |
|                |   |                                                                                                    |                             |

Selezionata la procedura si accede al dettaglio tasse alunno dove verranno visualizzati i contributi a carico del figlio. I dati di pagamento relativi ad attività extracurriculari/progetti (es. corso di preparazione Ket) saranno visibili solo nei profili degli alunni che anno aderito alla specifica attività.

| Istituto Comprensivo |                 |            |      |          |          |                               |                                                                                                    |                                                                                                    | pa         | gopg                        |                                  |                        |
|----------------------|-----------------|------------|------|----------|----------|-------------------------------|----------------------------------------------------------------------------------------------------|----------------------------------------------------------------------------------------------------|------------|-----------------------------|----------------------------------|------------------------|
| Tassa                | IUV             | imp. Tassa | Rata | imp.Rata | Scadenza | Pagabile<br>oltre<br>scadenza | Modalità di<br>pagamento<br>consentite                                                                                                    | Stato Pagamento                                                                                                    | imp.Pagato | Data<br>pagamento<br>online | Avviso di<br>Pagamento           | Ricevuta<br>Telematica |
| artecipazione a gita | 197100000011707 | 12.00      |      | 12.00    |          |                               | Pagamento immediato (on-<br>line) o tramite stampa<br>dell'avviso di pagamento<br>(pagamento di pagamento<br>Prestatore di Senzo di<br>Prestatore di Senzo di<br>Pagamento in un momento<br>successivo) | L'avice di pagamento e'<br>stato corretamente<br>penestato ed è scaricable<br>mediante i lei lei Scanca<br>colonna Xuvico di<br>Pagamento. Sa atende<br>esecucione dei pagamento<br>presto un PSP abilitato<br>Premere i putante<br>Premere i putante<br>compieto dei PSP abilitato<br>compieto dei PSP abilitato |            |                             | Scarica avviso<br>Elimita avviso |                        |
|                      |                 |            |      |          |          |                               | Pagamento immediato (on-<br>line) o tramite stampa<br>dell'avvico di nanamento                                                                                                    |                                                                                                    |            |                             |                                  |                        |

Nella barra in fondo all'elenco contributi, sono presenti il pulsanti funzione:

- Istruzioni: l'utente potrà scaricare una guida all'utilizzo del servizio;
- Consulta elenco PSP (per Avviso di Pagamento): l'utente verrà indirizzato su una pagina web con l'elenco dei PSP presso cui e possibile pagare in un momento successivo utilizzando la stampa dell'avviso di pagamento.
- Aggiorna stato pagamenti: serve ad aggiornare la pagina nel caso in cui sia stata utilizzata la funzione "Paga subito" e nella finestra non compaia ancora la RT Ricevuta Telematica;
- Paga subito: con questo pulsante viene visualizzato un elenco delle tasse pagabili immediatamente. Si fa presente che è possibile procedere con un pagamento cumulativo, scegliendo fino ad un massimo di cinque elementi. Inoltre, nella schermata principale il genitore può visualizzare la situazione debitoria di tutti i figli presenti nella istituzione scolastica (è sufficiente mettere la spunta sulla specifica casella *mostra le tasse di tutti i figli*, presente in basso a destra sulla schermata).

|        | Attenzione: selez | zionare tasse emesse dallo stesso Er | nte Creditore. Non è possibile pag | are più di c | inque tasse c | ontempor | anamente. |            |
|--------|-------------------|--------------------------------------|------------------------------------|--------------|---------------|----------|-----------|------------|
| Alunno |                   | Tassa                                | Ente creditore                     |              | Imp.Tassa     | Rata     | Imp.Rata  | Scadenza   |
| D      | 0                 | IMMATRICOLAZIONE                     | Scuola .                           |              | 1.30          | 1        | 1,30      |            |
| DI     | 0                 | Tassa 2                              | Scuola 1                           |              | 0.20          | 1        | 0,20      | 06/05/201  |
| D      | 0                 | Contributo altre spese               | Scuola                             |              | 27.00         | 1        | 27,00     | 09/09/2018 |

Effettuata la scelta, si accederà ad una funzione di pagamento immediato, sulla piattaforma pagoPA.

| agamento immediato presso un | PSP                                                                                   | 1 |
|------------------------------|---------------------------------------------------------------------------------------|---|
| pagoPH                       | /RFB/ ria - pagamento contributi volontari, gite<br>11,406                            | × |
|                              | π~                                                                                    |   |
|                              | pagoPF                                                                                |   |
|                              | Benvenuto nel sistema di pagamento della Pubblica<br>Amministrazione Italiana: pagoPA |   |
|                              | ENTRA CON SPID                                                                        |   |
|                              | Non hai SPI07 Scopri di più                                                           |   |
|                              | Entra con la tua email                                                                |   |

Si può accedere con SPID, oppure specificando la propria mail (alla quale arriveranno le comunicazioni riguardanti l'esito del pagamento) Una volta eseguito l'accesso al sistema PagoPa, un Wizard (una finestra di dialogo e di supporto) consentirà di scegliere la modalità di pagamento desiderata

| Come   | vuoi pagare?          |
|--------|-----------------------|
| - Cart | ta di credito/debito  |
| Con    | to corrente           |
| Altri  | i metodi di pagamento |
|        |                       |
|        |                       |

In base alla modalità di pagamento selezionata, pagoPa fornirà l'elenco dei Prestatori di Servizi di Pagamento (PSP) disponibili per effettuare il versamento.

Una volta portato a termine il pagamento, nel riepilogo tasse alunno nell'ultima colonna denominata "Ricevuta Telematica", comparirà la scritta "Scarica ricevuta numero", cliccando sul link, verrà scaricata la "Ricevuta Telematica"

| pag        | PA                          |                        |                                        |
|------------|-----------------------------|------------------------|----------------------------------------|
| Imp.Pagato | Data<br>pagamento<br>online | Avviso di<br>Pagamento | Ricevuta<br>Telematica                 |
|            | 17/11/2019                  |                        | Scarica ricevuta n.<br>197100000011606 |

#### • PAGAMENTO DIFFERITO

Cliccando sul pulsante di richiesta dell'avviso di pagamento, il programma produce un documento contenente tutte le informazioni necessarie per poter effettuare il versamento in una fase successiva, presso una ricevitoria o uno sportello bancario, oppure attraverso i servizi di pagamento online della propria banca (è sufficiente fare riferimento al codice avviso riportato nel documento).

| Richiedi avviso di pagamento |  |
|------------------------------|--|
|                              |  |

Il documento generato (Avviso di Pagamento) può essere scaricato attraverso l'apposito link e stampato.

### Il servizio è a pagamento, l'importo varia in base al gestore scelto.

Il genitore riceve via e-mail la conferma del pagamento eseguito (che invierà anche alla scuola) e può scaricare la ricevuta telematica e/o l'attestazione valida per le eventuali detrazioni fiscali.

Solo il genitore che effettua il pagamento beneficia delle detrazioni fiscali.

# VERRÀ SEGNALATA, IN FASE DI ORGANIZZAZIONE DEI PROGETTI E DELLE ATTIVITÀ CON IL CONTRIBUTO DELLE FAMIGLIE DURAN-TE QUESTO ANNO SCOLASTICO, LA NECESSITÀ DI UTILIZZARE IL SISTEMA PAGOPA

Si ringrazia fin d'ora per l'indispensabile collaborazione nell'avviare questa nuova modalità obbligatoria per norma. Cordiali saluti

> IL DIRIGENTE SCOLASTICO dott. Massimo Camola Firma omessa ex art. 3, c 2, D.Lgs. n. 39/1993